# DIMM-MX6 Developer Kit for Android

**User Manual** 

Rev1 / 18.11.2013

emtrion GmbH

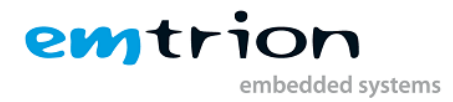

© Copyright 2013 emtrion GmbH

All rights reserved. This documentation may not be photocopied or recorded on any electronic media without written approval. The information contained in this documentation is subject to change without prior notice. We assume no liability for erroneous information or its consequences. Trademarks used from other companies refer exclusively to the products of those companies.

#### Revision: 1 / 18.11.2013

| Rev | Date/Signature | Changes |
|-----|----------------|---------|
| 1   | 18.11.2013/Ha  |         |
|     |                |         |

This document is published by:

emtrion GmbH Alter Schlachthof 45 D-76131 Karlsruhe Germany

 Tel.:
 +49 (0) 721 / 62725 - 0

 Fax.:
 +49 (0) 721 / 62725 - 19

 E-mail:
 mail@emtrion.de

 Internet:
 www.emtrion.de

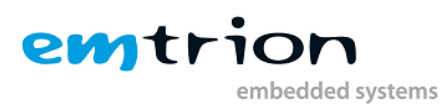

# **1** Contents

| 1                           | Cor                        | ntents                                 | 3  |  |
|-----------------------------|----------------------------|----------------------------------------|----|--|
| 2                           | Def                        | finitions                              | 4  |  |
| 3                           | Intr                       | roduction                              | 5  |  |
| 4                           | The                        | e Bootloader                           | 6  |  |
|                             | 4.1                        | Communication settings                 | 6  |  |
|                             | 4.2                        | Dip switch setup                       | 6  |  |
|                             | 4.3                        | Bootloader prompt                      | 7  |  |
|                             | 4.3                        | .1 Print/Change environment variables  | 7  |  |
|                             | 4.3                        | .2 Network setup                       | 7  |  |
|                             | 4.4                        | Updating Android Images                | 8  |  |
| 5                           | And                        | droid Application quick start Guide    |    |  |
|                             | 5.1                        | Preparation                            | 14 |  |
|                             | 5.2                        | My Application: an Hello World example | 14 |  |
| 6                           | Rur                        | nning Android via NFS                  |    |  |
|                             | 6.1                        | Setting up the bootloader:             |    |  |
|                             | 6.2                        | Troubleshouting                        |    |  |
| 7 Android for advanced user |                            |                                        |    |  |
|                             | 7.1                        | Modifying the Android File System      |    |  |
|                             | 7.2 Rebuilding the package |                                        |    |  |
|                             | 7.3                        | Backup                                 |    |  |
|                             |                            |                                        |    |  |

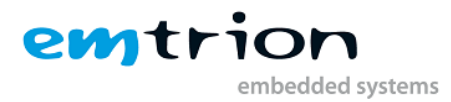

# 2 **Definitions**

The table below lists some definitions of terms in this manual.

| DIMM-MX6 | The target platform                |
|----------|------------------------------------|
| AOSP     | Android Open Source Project        |
| VM       | Virtual Machine                    |
| IDE      | integrated development environment |
| NFS      | Network File System                |
| OS       | Operating System                   |
|          |                                    |
|          |                                    |

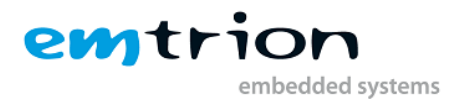

# **3 Introduction**

Emtrion has designed this Android starter-kit to help you design your Android application quickly and efficiently, and evaluate the Hardware.

By simply running the virtual machine provided, you can start developing your application using the new <u>Android Studio</u>. The SDK is already installed. No download or installation is required to start.

The version of Android OS running on the starter-kit is a custom Android version made by Emtrion. It is compliant with the vanilla Android 4.2.2 named "Jelly Bean" but with some restrictions on specific points. You can find those points below on the section "Available devices/interfaces".

The process of making or rebuilding the Android OS is substantial and requires a lot of knowledge regarding Linux and Android. If you have any requests or particular needs, Emtrion can build a custom Android OS for you. Please contact <u>sales@emtrion.de</u> for any questions regarding this point.

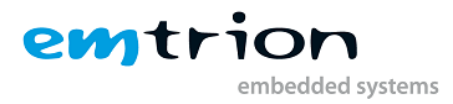

# 4 The Bootloader

This section gives a brief description of the bootloader used in this Developer Kit. When you are more interested in the function scope of the bootloader, please refer to the detailed description of the bootloader on the homepage of the U-Boot project: <u>http://www.denx.de/wiki/U-Boot/</u>

# 4.1 Communication settings

The bootloader's communication settings are:

| Baudrate  | 115200 bps |
|-----------|------------|
| Data bits | 8          |
| Stop bits | 1          |
| Parity    | none       |
| Handshake | none       |

# 4.2 Dip switch setup

The DIMM-MX6 module carries two dip switches, which have to be setup as follows for a successful start up of the bootloader.

DIP Switch setting for successful start up:

|     | 2 | 1 |
|-----|---|---|
| off |   | Х |
| on  | Х |   |

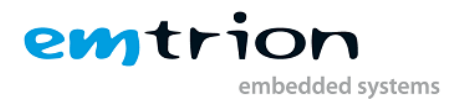

# 4.3 Bootloader prompt

The bootloader prompt is reached if you press a key in the console window when the boot delay is counted down. The bootloader prompt allows you to change settings of the bootloader, to update the Android image in flash or boot via NFS.

| 🖳 C                                                                                                    | 0M1:                                                                                                    | 15200                                                                                                    | baud - T                                                       | era Term                                              | VT                                  |             |  |   |
|----------------------------------------------------------------------------------------------------|----------------------------------------------------------------------------------------------------|----------------------------------------------------------------------------------------------------|----------------------------------------------------------------|-------------------------------------------------------|-------------------------------------|-------------|--|---|
| File                                                                                                    | Edit                                                                                                    | Setup                                                                                                    | Control                                                        | Window                                                | Resize                              | Help        |  |   |
| U-Boord<br>CPU:<br>Reset<br>Board<br>DRAH:<br>Found<br>HHC:<br>SF: Do<br>In:<br>Out:<br>Err:<br>Net:<br>DIHH-I | t 2012<br>Free:<br>cause<br>: DIHH<br>1 Gil<br>PFUZE:<br>FSL_1<br>seticted<br>setic<br>seti:<br>seti:<br>seti:<br>fEC | .07-dirt<br>scale i.<br>: POR<br>-HX6<br>B<br>100! dev<br>SOHC: 0,<br>d HX25L6<br>al<br>al<br>el<br>PRIMEJ<br>Boot > | y (Hay D8<br>HX6Q rev1.<br>ice id=10<br>FSL_SDHC:<br>405D µith | 2013 - 09:<br>.2 at 792 ł<br>: 1, F8L_SI<br>page size | :29:58)<br>HHz<br>HHC: 2<br>64 K1B, | total 8 HiB |  |   |
|                                                                                                    |                                                                                                    |                                                                                                    |                                                                |                                                       |                                     |             |  | - |

We are using mainline U-Boot. A detailed description of the bootloader can be found on the homepage of the U-Boot project: <u>http://www.denx.de/wiki/U-Boot/</u>.

#### 4.3.1 Print/Change environment variables

The environment variables are handled by using 3 commands: *printenv, setenv, saveenv. Printenv* shows you the current setting of all environment variables. *Setenv <variable> <value>* changes the value of an environment variable. This change is only in RAM and will be lost after reset. The changes can be made permanent by using *saveenv.* The following example shows how the boot command is set up.

DIMM-MX6 U-Boot > setenv bootcmd 'mmc read \${loadaddr} 0 0x20000 && bootm'DIMM-MX6 U-Boot > saveenv

#### 4.3.2 Network setup

The network setup of the bootloader is also handled by environment variables:

| autoload  | Set this to "no". This prevents that the use of the "dhcp" command          |  |
|-----------|-----------------------------------------------------------------------------|--|
|           | automatically starts a tftp download                                        |  |
| ipaddr    | IP address of the device. Only effective if dhcp is deactivated             |  |
| serverip  | IP address of the host PC which acts as TFTP server                         |  |
| netmask   | Subnet mask of the device                                                   |  |
| ip-method | Set this to "static" or "dhcp" according to your setup. This is used by the |  |
|           | update_uboot script                                                         |  |

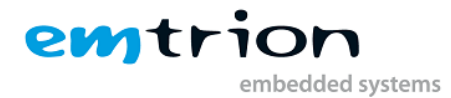

If you have a DHCP server in your network and want to configure the device via dhcp simple use the command *"dhcp"*:

DIMM-MX6 U-Boot > dhcp BOOTP broadcast 1 BOOTP broadcast 2 BOOTP broadcast 3 DHCP client bound to address 172.26.1.14

If there is no DHCP server you have to set the variables *"ipaddr"* and *"netmask"* by hand.

To test your network setting you can ping the host PC from the device running the bootloader. To do so use the command *ping <ip address>*. Please note, that the device running the bootloader cannot be pinged.

## 4.4 Updating Android Images

On the Linux System provided as a Virtual Machine, there is an exported NFS share. For example, for the DIMM-MX6 system:

/home/hico/share/dimm-mx6q/

With the sub-directory:

/home/hico/share/dimm-mx6q/images

and

/home/hico/share/dimm-mx6q/root/rootfs/boot

In the sub-directory "images", the following files must appear:

```
uImage
android-datafs-dimm_mx6.tar.bz2
android-rootfs-dimm_mx6.tar.bz2
```

In the sub-directory "root/rootfs/boot", the following files must appear too:

emPURS\_plat initramfs-dimm-mx6.igz uboot\_script uImage

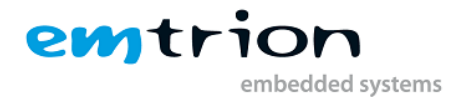

Be sure the path of those directories is exported by verifying the file /etc/exports. It must be like this:

```
/home/hico/share
0.0.0.0/0.0.0.0(rw,all_squash,anonuid=1000,anongid=1000,no_subtree_ch
eck,sync)
```

You can restart the NFS share by typing on a terminal:

~\$sudo service nfs-kernel-server restart

This is mandatory when you make a change in the file /etc/exports.

First of all, your target must have the correct settings, i.e the IP address of the Linux System in the Virtual Machine and the path of the NFS share. See the example in the log below in blue or check the <u>section 6.1</u>.

Then you will be able to update the Android system by only typing:

```
run restore_sys
```

This will flash the Android image automatically and independently. This process takes few minutes to complete and the board must not be powered off.

You can find below, an example of what the board output on the serial during this process.

Note: the highlighted commands in green must be entered to change the settings. With "saveenv", the entries are stored permanently in the boot loader.

```
U-Boot 2013.04-00005-g83a2fe5 (Oct 30 2013 - 14:25:50)
CPU: Freescale i.MX6Q rev1.2 at 792 MHz
Reset cause: WDOG
Board: DIMM-MX6
DRAM: 1 GiB
PMIC: PFUZE100 device id=10
MMC: FSL SDHC: 0, FSL SDHC: 1, FSL SDHC: 2
SF: Detected MX25L6405D with page size 64 KiB, total 8 MiB
No panel detected: default to UMSH
In: serial
Out:
      serial
      serial
Err:
Net: FEC [PRIME]
Hit any key to stop autoboot: 0
DIMM-MX6 U-Boot > setenv nfsroot /nfsroot/dimm-mx6q/root/rootfs
DIMM-MX6 U-Boot > setenv serverip 172.26.1.3
DIMM-MX6 U-Boot > saveenv
Saving Environment to SPI Flash ...
SF: Detected MX25L6405D with page size 64 KiB, total 8 MiB
Erasing SPI flash...Writing to SPI flash...done
DIMM-MX6 U-Boot > run restore sys
```

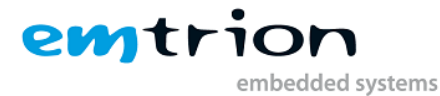

```
BOOTP broadcast 1
DHCP client bound to address 172.26.1.10
Using FEC device
File transfer via NFS from server 172.26.1.3; our IP address is 172.26.1.10
Filename '/nfsroot/dimm-mx6q/root/rootfs/boot/uboot script'.
Load address: 0x10800000
Loading: #
done
Bytes transferred = 1579 (62b hex)
Booting remote rescue ...
Using FEC device
File transfer via NFS from server 172.26.1.3; our IP address is 172.26.1.10
Filename '/nfsroot/dimm-mx6q/root/rootfs/boot/initramfs-dimm-mx6.igz'.
Load address: 0x11000000
**********
    *****
    ****
    ****
    *****
    ********
    ****
    ********
    #######
done
Bytes transferred = 3028070 (2e3466 hex)
Using FEC device
File transfer via NFS from server 172.26.1.3; our IP address is 172.26.1.10
Filename '/nfsroot/dimm-mx6q/root/rootfs/boot/uImage'.
Load address: 0x10800000
**********
    **********
    ********
    **********
     *****
    ****
    ****
done
Bytes transferred = 3895292 (3b6ffc hex)
BOOTP broadcast 1
DHCP client bound to address 172.26.1.10
## Booting kernel from Legacy Image at 10800000 ...
 Image Name: Linux-3.0.35-05533-g35133e7
 Image Type: ARM Linux Kernel Image (uncompressed)
 Data Size:
        3895228 Bytes = 3.7 MiB
 Load Address: 10008000
 Entry Point: 10008000
 Verifying Checksum ... OK
## Loading init Ramdisk from Legacy Image at 11000000 ...
 Image Name: core-image-purs-dimm-mx6-2012110
 Image Type: ARM Linux RAMDisk Image (gzip compressed)
 Data Size:
        3028006 Bytes = 2.9 MiB
 Load Address: 11000000
 Entry Point: 11000000
 Verifying Checksum ... OK
 Loading Kernel Image ... OK
OK
Starting kernel ...
```

emtrion embedded systems

```
+ Log from Linux Kernel Starting ....
Executing init script S60 for passing kernel command line
cmdline= console=ttymxc1,115200n8 serverip=172.26.1.3 empurs cmd=production
boot mode=nfs boot dir=/nfsroot/dimm-mx6q/root/rootfs ip=dhcp
Parsing result SERVERIP=172.26.1.3 EMPURS CMD=production BOOT MODE=nfs
BOOT DIR=/nfsroot/dimm-mx6q/root/rootfs
#################
*********************
                     script /usr/sbin/emPURS is executed
****
*****
######## USAGE: The script requires four parameters.
#######
########
#######
######## 1st parameter:
                  command(etc. production, update kernel, update rfs)
#######
######## 2nd parameter:
                 ipaddress of the server
#######
#######
      3rd parameter: boot mode nfs or tftp
########
######## 4th parameter:
                 boot directory:
########
########
                   tftp: path of the tftp subdirectory with the closing slash
########
#######
                      for example part1/part2/part3/
########
########
                   nfs: path of the shared directory
#######
########
########
**********
################
**** SERVERIP ok
**** SERVERIP: 172.26.1.3
*****
###### BOOT DIR= /nfsroot/dimm-mx6q/root/rootfs ######
****
*****
###### NFS SHARE= /nfsroot/dimm-mx6q ######
#### Rescue CMD: production
#### Server IP: 172.26.1.3
#### Boot Mode: nfs
#### Boot Dir: /nfsroot/dimm-mx6q/root/rootfs
#### BOOT_DIR= /nfsroot/dimm-mx6q/root/rootfs
#### NFS SHARE= /nfsroot/dimm-mx6q
*********
######## Do NOT power off or reset while producing board ########
           producing without rescue system
                                      ########
########
*****
                                ###################
############
          creating partitions on mmc0
*******
                        * * * * * * * * * *
                                          *******
* * * * * * * * * *
       mmcblk0: INFO= 2095MB SIZE= 2095 UNIT= MB *********
                                          *******
###################
#############
          detected unit MB
```

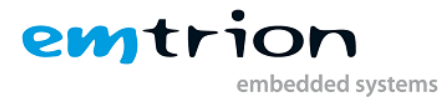

```
############
             10+0 records in
10+0 records out
**** CREATING PARTITIONS
                       ok
Model: SD 2GB (sd/mmc)
Disk /dev/mmcblk0: 2095MB
Sector size (logical/physical): 512B/512B
Partition Table: gpt
Disk Flags:
Number Start End
                   Size
                          File system Name Flags
      1049kB 512MB 511MB ext3 linux
1
      512MB 2095MB 1583MB ext3
 2
                                       data
******
##################
******
sh: -q: unknown operand
sh: -q: unknown operand
mke2fs 1.42.1 (17-Feb-2012)
Discarding device blocks: done
Filesystem label=
OS type: Linux
Block size=1024 (log=0)
Fragment size=1024 (log=0)
Stride=0 blocks, Stripe width=0 blocks
124928 inodes, 498688 blocks
24934 blocks (5.00%) reserved for the super user
First data block=1
Maximum filesystem blocks=67633152
61 block groups
8192 blocks per group, 8192 fragments per group
2048 inodes per group
Superblock backups stored on blocks:
       8193, 24577, 40961, 57345, 73729, 204801, 221185, 401409
Allocating group tables: done
Writing inode tables: done
Creating journal (8192 blocks): done
Writing superblocks and filesystem accounting information: done
mke2fs 1.42.1 (17-Feb-2012)
Discarding device blocks: done
Filesystem label=
OS type: Linux
Block size=4096 (log=2)
Fragment size=4096 (log=2)
Stride=0 blocks, Stripe width=0 blocks
96768 inodes, 386555 blocks
19327 blocks (5.00%) reserved for the super user
First data block=0
Maximum filesystem blocks=398458880
12 block groups
32768 blocks per group, 32768 fragments per group
8064 inodes per group
Superblock backups stored on blocks:
       32768, 98304, 163840, 229376, 294912
Allocating group tables: done
Writing inode tables: done
Creating journal (8192 blocks): done
Writing superblocks and filesystem accounting information: done
**** BOOT PARTITION FORMATED
                           ok
tune2fs 1.42.1 (17-Feb-2012)
Setting maximal mount count to -1
```

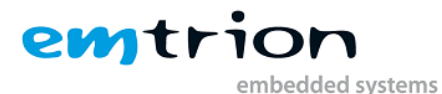

```
Setting interval between checks to 4294880896 seconds
tune2fs 1.42.1 (17-Feb-2012)
Setting maximal mount count to -1
Setting interval between checks to 4294880896 seconds
**** BOOT PARTITION TUNING
                       ok
EXT3-fs: barriers not enabled
kjournald starting. Commit interval 5 seconds
EXT3-fs (mmcblk0p1): warning: checktime reached, running e2fsck is recommended
EXT3-fs (mmcblk0p1): using internal journal
EXT3-fs (mmcblk0p1): mounted filesystem with writeback data mode
EXT3-fs: barriers not enabled
kjournald starting. Commit interval 5 seconds
EXT3-fs (mmcblk0p2): warning: checktime reached, running e2fsck is recommended
EXT3-fs (mmcblk0p2): using internal journal
EXT3-fs (mmcblk0p2): mounted filesystem with writeback data mode
**** MOUNTING FS ok
******
*****
********
#######
                                              #########
######## Do NOT power off or reset while getting the rfs #########
########
                                               #########
######## Please wait while updating the root file system ##########
#######
             This can take a few minutes
                                               #########
#######
                                              #########
******
**** REQUESTING RFS STARTED ok
**** INSTALLING_RFS_STARTED ok
**** RFS_INSTALLED ok
**** UNMOUNTING FS
                ok
*****
##################
udhcpc (v1.19.4) startedvel: 6
Sending discover...
Sending select for 172.26.1.10...
Lease of 172.26.1.10 obtained, lease time 43200
Stopping syslogd/klogd: no syslogd found; none killed
Deconfiguring network interfaces... done.
Sending all processes the TERM signal...
Sending all processes the KILL signal...
Unmounting remote filesystems...
Deactivating swap...
Unmounting local filesystems...
Rebooting... Restarting system.
```

The system image and data partition are re-programmed and the system can be restarted.

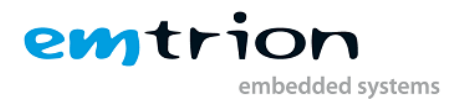

# 5 Android Application quick start Guide

## 5.1 Preparation

First of all, you need the VM to run on your computer. You can use the provided VMware player and the emDroid VM included in the DVD with the starter kit.

The emDroid VM is an Ubuntu 12.04 LTS 32bits Linux machine with everything installed for you to start developing an Android Application.

The login and the password are the same: hico

Once you are up and running, you can power up your dim-mx6 development board and connect the USB Device (connector J23 the Cadun baseboard) to your computer.

When the Android operating system is functional on the development board, you can click on the android-studio application icon available on the emDroid VM:

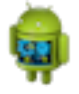

#### android-studio

The Android studio application is now starting you are reading to start.

### 5.2 My Application: an Hello World example

You can start by clicking on a new project or use the recent project if available.

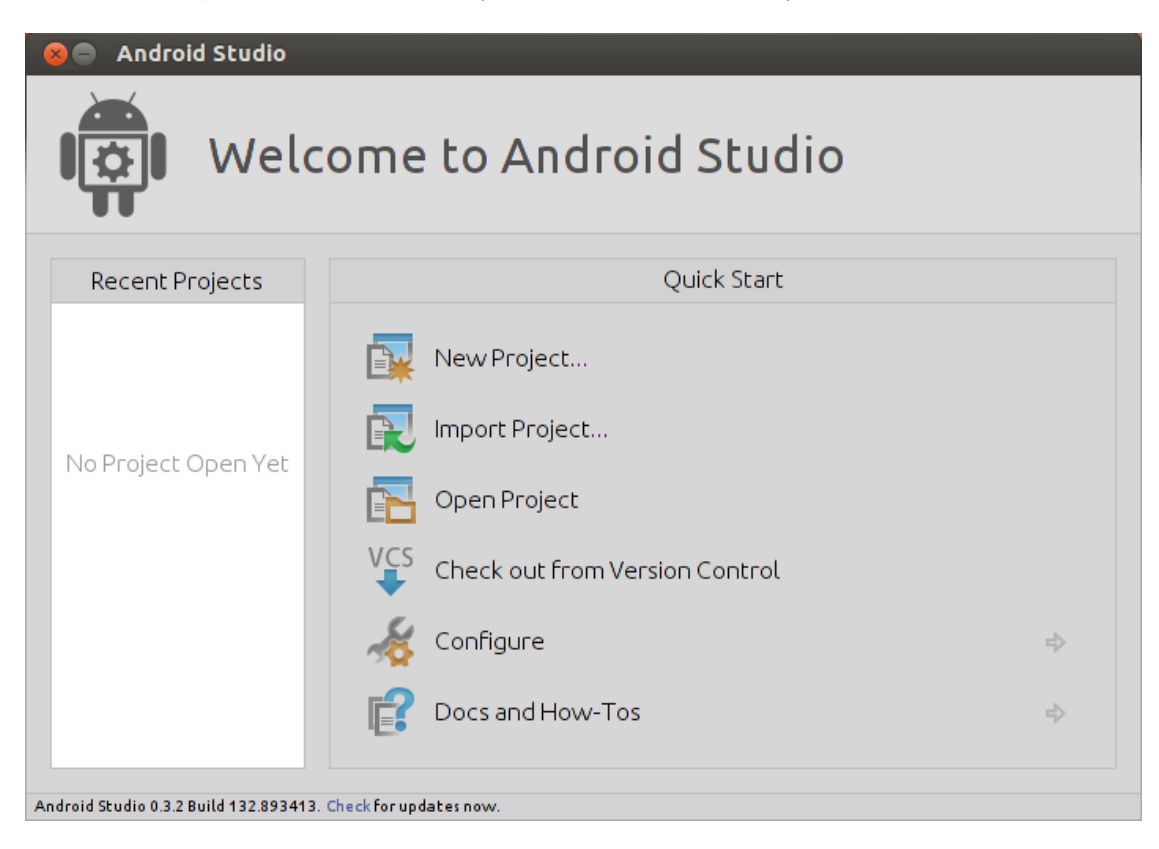

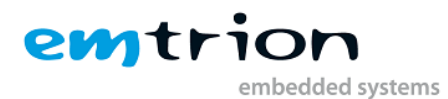

| 😣 🗉 New Project |                                                       |                                                                                                    |   |
|-----------------|-------------------------------------------------------|----------------------------------------------------------------------------------------------------|---|
|                 | Application name:                                     | My Application                                                                                                    |   |
| ANDROID         | Module name:                                          | MyApplication                                                                                                    |   |
| The Studio      | Package name:                                         | com.emtrion.myapplication                                                                                                    |   |
|                 | Project location:                                     | /home/hico/AndroidStudioProjects/MyApplicationProject                                                                                                    |   |
| NEW             | Minimum required SDK:                                 | API 16: Android 4.1 (Jelly Bean) 🔻                                                                                                    |   |
| PROJECT         | Target SDK:                                           | API 17: Android 4.2 (Jelly Bean) 🔻                                                                                                    |   |
|                 | Compile with:                                         | API 19: Android 4.4 (KitKat)                                                                                                    |   |
|                 | Language Level:                                       | 6.0 - @Override in interfaces 🔹                                                                                                    |   |
|                 | Theme:                                                | Holo Light with Dark Action Bar 🔹                                                                                                    |   |
|                 |                                                       | ☑ Create custom launcher icon                                                                                                    |   |
|                 |                                                       | ☑ Create activity                                                                                                    |   |
|                 |                                                       | 🗆 Mark this project as a library                                                                                                    |   |
|                 | Support Mode:                                         |                                                                                                    |   |
|                 | Description<br>The package name mus                   | t be a unique identifier for your application. It is typically not shown to users, but it <b>must</b> stay                                                                                       |   |
|                 | the same for the lifetim<br>"same app". This is typic | e of your application; it is how multiple versions of the same application are considered the<br>ally the reverse domain name of your organization plus one or more application identifiers, and | d |
|                 | it must be a valid Java pa                            | ackage name.                                                                                                    |   |
|                 |                                                       |                                                                                                    |   |
|                 |                                                       |                                                                                                    |   |
|                 |                                                       |                                                                                                    |   |
|                 |                                                       | Previous Next Cancel Help                                                                                                    |   |

Follow the next instructions:

- 1) Name your project (ex: My Application)
- 2) In Package name: change com.example.myapplication (ex: com.emtrion.application)
- 3) Minimum required SDK: API 16 or API 17
- 4) Target SDK: API 17

Now, you click on "Next" until "Finish".

Now the IDE is launching. You are reading to start coding.

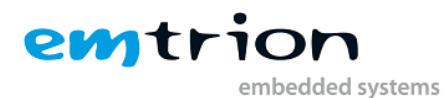

| Image: State in the state in the state                                       | File Edit View Navigate Code Analyze Refactor Build Run                                                      | Tools VCS Window Help                                                                                                    |                                           |          |  |  |  |  |
|----------------------------------------------------------------------------------------------------|----------------------------------------------------------------------------------------------------|----------------------------------------------------------------------------------------------------|-------------------------------------------|----------|--|--|--|--|
| MydaplicationProject       Mydaplication       ext 0 multiplication       image: multiplication       image: multiplication                                                                                                    |                                                                                                    |                                                                                                    |                                           |          |  |  |  |  |
| <pre>Provide United United Uni</pre> |                                                                                                    |                                                                                                    |                                           |          |  |  |  |  |
| <pre>Weight (MutaplicationProject (Mutaplication/Mutaplication) (Mutaplication) (Mutaplication</pre> | D Project v                                                                                                  | MaioActivity java x AndroidManifest yml x Anfragment maio yml x                                                                                                    |                                           |          |  |  |  |  |
| <pre>Set Constant and the set of the set of</pre>  | B - MyApplicationProject (~/ApdroidStudioProjects/MyAppli                                                    | hackane cos entrion swamplication:                                                                                                    |                                           |          |  |  |  |  |
| <pre>seg grade</pre>                                                                                                    | B-D idea                                                                                                    |                                                                                                    |                                           | lave     |  |  |  |  |
| <pre>Section properties of provide register and section terms of the present of the present of t</pre> | a prode                                                                                                    | ⊕import                                                                                                    |                                           | Ē        |  |  |  |  |
| <pre>segure of the control of the section bar if it is present.</pre>                                                                                                    | B- Ca MyApplication                                                                                          | public class MainActivity extends Activity {                                                                                                    |                                           | roje     |  |  |  |  |
| Bigging       Image: Section and Section Based Contract Bandle sevel InstanceState() {       Section and Section Based Contract Bandle sevel InstanceState() {       Section Based Contract Based InstanceState() {       Section Based Contract Based InstanceState() {       Section Based Contract Ba                                                                                                    | e 🖶 🖿 build                                                                                                  | eOverride                                                                                                    |                                           | ŝ        |  |  |  |  |
| Bit Channel       Bit Channel                                                                                                    | B 🕒 🗖 src                                                                                                    | protected void onCreate(Bundle savedInstanceState) {                                                                                                    |                                           | 12       |  |  |  |  |
| <pre>V v v v v v v v v v v v v v v v v v v v</pre>                                                                                                    | 🛱 😐 🖿 main                                                                                                   | super.oncreate(sared);<br>setContentView(R.layout.activity_main);                                                                                                    |                                           | S.       |  |  |  |  |
| <pre>end of the set of the set of</pre> | 🐨 🐵 🗁 java                                                                                                   | if (savadTostanceState mull) /                                                                                                    |                                           | adle     |  |  |  |  |
| <pre></pre>                                                                                                    | 🖻 – 🖿 res                                                                                                    | getFragmentManager().beginTransaction()                                                                                                    |                                           | ~        |  |  |  |  |
| <pre></pre>                                                                                                    | 🗉 drawable-hdpi                                                                                              | .add(R.id.comtaimer, new PlaceholderFragment())                                                                                                    |                                           | 2        |  |  |  |  |
| Performed and the stand of the set of the set of t            | 🖲 🖿 drawable-mdpi                                                                                            | )                                                                                                    |                                           | G        |  |  |  |  |
| Consider * Logic * Logic             | Grawable-xhdpi                                                                                               | B 1                                                                                                    |                                           | ie me    |  |  |  |  |
| Product works and a construction of the second and a construction of the second and a construc            | B drawable-xxhdpi                                                                                            |                                                                                                    |                                           | nde      |  |  |  |  |
| Provide and the second provide and the second provide and the s            | B tayout                                                                                                    | et public boolean onCreateOptionsMenu(Menu menu) {                                                                                                    |                                           |          |  |  |  |  |
| Provide the set of the set of the set o            | m Envalues                                                                                                   | // Tallata the many, this adds items to the action has if it is assessed                                                                                                    |                                           |          |  |  |  |  |
| AndroidMannersextm     AdvoidMannersextm     AdvoidMannersextrextm     AdvoidMannersextm     AdvoidMannersextm     AdvoidManner            | R - Ci values - w820dp                                                                                       | <pre>getMenuInflate().inflate(R.menu.main, menu);</pre>                                                                                                    |                                           |          |  |  |  |  |
| Conside                                                                                                    | AndroidManifest.xml                                                                                          | return true;                                                                                                    |                                           |          |  |  |  |  |
| Biggrove     Biggrove                 | ic launcher-web.ong                                                                                          |                                                                                                    |                                           |          |  |  |  |  |
| Consider      Consider               | - i .gitignore                                                                                               | eOvernide<br>et Fi public boolean onOptionsItemSelected(MenuItem item) {                                                                                                    |                                           |          |  |  |  |  |
| Blydypolication init<br>Blydypolication init<br>Blydypolicati                                                                                                    | - 🕑 build.gradle                                                                                             | Handle action bar item clicks here. The action bar will                                                                                                    |                                           |          |  |  |  |  |
| Bylgrore     Bylgrore                 | - JI MyApplication.iml                                                                                       | // automatically handle clicks on the Home/up button, so long<br>// as you specify a parent activity in AndroidManifest.xml.                                                       |                                           |          |  |  |  |  |
| Cell And Crade     Cell And Crade     Cell And            | - 🖬 .gitignore                                                                                               | <pre>switch (iten.getItenId()) {     switch (iten.getItenId()) {</pre>                                                                                                    |                                           |          |  |  |  |  |
| Debug@ MixApplication       0-1         C Debug@t @ Conside * & Logat.* W @ Consideration of the consideration of the consideration of the consideration of the consideration of the consideration of the consideration of the consideration of the consideration of the consideration of the consideration of the consideration of the consideration of the consideration of the constraints of the constraints of                                                                         | - 🔁 build.oradle                                                                                             | return true;                                                                                                    |                                           |          |  |  |  |  |
| C         Debugger         Console         Image: Console         Image: Console         I                                                                                                    | Debug 🖷 MyApplication                                                                                        |                                                                                                    | ۵.                                        | <u>1</u> |  |  |  |  |
| Precent events     Precent events     Precent             | G Debugger 🛃 Console 📲 🌞 Logcat 📲 🛤 🖼 😘 🐨                                                                    | ra   s₂   ≡ Lo                                                                                                    | level: Verbose 👻 🔍 🔍 No Filters 👻         | -        |  |  |  |  |
| <pre>1 is not at 2005000000, keybent { stimunkTID (DOM: keyGodeHCCOGE (PML DOM: samodoed6, statSatted, lagued8, repeatOunt=4, evenTia=220852, dowTia=220853, deriad(-4, source=0.00) } 2 is not at 20084000000, keybent { stimunkTID (DOM: keyGodeHCCOGE (PML DOM: samodoed6, statSatted, lagued8, repeatOunt=4, evenTia=220853, deriad(-4, source=0.00) } 4 is not at 20084000000, keybent { stimunkTID (DOM: keyGodeHCCOGE (PML DOM: samodoed6, statSatted, lagued8, repeatOunt=4, evenTia=220853, deriad(-4, source=0.00) } 4 is not at 20084000000, keybent { stimunkTID (DOM: keyGodeHCCOGE (PML DOM: samodoed6, statSatted, lagued8, repeatOunt=4, evenTia=220853, deriad(-4, source=0.00) } 5 is not at 20082000000, keybent { stimunkTID (DOM: keyGodeHCCOGE (PML DOM: samodoed6, statSatted, lagued8, repeatOunt=4, evenTia=200853, deriad(-4, source=0.00) } 5 is not at 20082000000, keybent { stimunkTID (DOM: keyGodeHCCOGE (PML DOM: samodoed6, statSatted, lagued8, repeatOunt=4, evenTia=200853, deriad(-4, source=0.00) } 5 is not at 20082000000, keybent { stimunkTID (DOM: keyGodeHCCOEE (PML DOM: samodoed6, statSatted, lagued8, repeatOunt=4, evenTia=200853, deriad(-4, source=0.00) } 5 is not at 20082000000, keybent { stimunkTID (DOM: keyGodeHCCOEE (PML DOM: samodoed6, statSatted, lagued8, repeatOunt=4, evenTia=200853, deriad(-4, source=0.00) } 5 is not at 20082000000, keybent { stimunkTID (DOM: keyGodeHCCOEE (PML DOM: samodoed6, statSatted, lagued8, repeatOunt=4, evenTia=200853, deriad(-4, source=0.00) } 5 is not at 20082000000, keybent { stimunkTID (DOM: keyGodeHCCOEE (PML DOM: samodoed6, statSatted, lagued8, repeatOunt=4, evenTia=200853, deriad(-4, source=0.00) } 5 is not at 20082000000, keybent { stimunkTID (DOM: keyGodeHCCOEE (PML DOM: samodoed6, statSatted, lagued8, repeatOunt=4, evenTia=200853, deriad(-4, source=0.00) } 5 is not at 2008200000, keybent { stimunkTID (DOM: keyGodeHCCOEE (PML DOM: samodoed6, statSatted, lagued8, repeatOunt=4, evenTia=200853, deriad(-4, source=0.00) } 5 is not at 20082000000, keybent { stimunkTID (DOM: keyGodeH</pre> | > recent events                                                                                              |                                                                                                    |                                           |          |  |  |  |  |
| 2 serie 1 2258800000, keyEvrie [ titls=LTH[0,00, kyGal=HC000[ PB], D00, scindbe-20, stifSte-40, lig=-0.0, repetIont-42, rest[s=-22582], dow[]==22582], dow[]==225822], dow[]==25582], dow[]==225822], dow[]==25582], dow[]==25582]            | 1: sent at 2296532000000, KeyEvent { action=ACTION_D                                                         | IN, keyCode=KEYCODE_DPAD_DOWN, scanCode=66, metaState=0, flags=0x8, repeatCount=44, eventTime=2296532, dov                                                                         | nTime=2293853, deviceId=2, source=0x301 } |          |  |  |  |  |
| 4 sent at 22553000000, kejtent [stion=KT01000, kejtode=WC00E/PMID008, sonode=68, estatiste-0, flag=outh, repeatount=0, eventTise=225530, dowTise=223553, deviceId=2, source=0:30.] =<br>5 sent at 225553000000, kejtent [stion=KT010008, kejtode=WC00E/PMID008, sonode=68, estatiste-0, flag=outh, repeatount=0, eventTise=225530, dowTise=223553, deviceId=2, source=0:30.] =<br>1 - 21.3:53:40.374, 2579-2555/system process D/InputEventConsistencyVerifizer. KeyFent: KT100[P but key was not down. @@                                                                                                    | 2: sent at 2296481000000, KeyEvent { action=ACTION_D<br>3: sent at 2296430000000, KeyEvent { action=ACTION_D | 2: sent at 2295481000000, KeyEvent { action=ACTION DBM, keyCode=XEYCODE DBAD DBM, scanode=66, setaState=0, flag=-08, repeatCount=42, eventTiae=229583, devic1ed=2, source=ca030, } |                                           |          |  |  |  |  |
| Construction of the second second           | 4: sent at 2296380000000, KeyEvent { action=ACTION_D                                                         | AN, keyCode=KEYCODE_DPAD_DOWN, scanCode=66, metaState=0, flags=0x8, repeatCount=41, eventTime=2296380, dov                                                                         | nTime=2293853, deviceId=2, source=0x301 } | \$       |  |  |  |  |
| in android, view. ViewRootIwp1a41993d28                                                                                                    | 11-21 13:53:40.974 2579-2595/system process D/InputEv:                                                       | M, KeyLode-RETCUDE_DFWD_DOWN, Scancode-bb, Metastate-0, Hags-DKB, repeatCount=40, eventlime-2290329, dow<br>AtConsistencyVerifier: KeyEvent: ACTION UP but key was not down.       | HIME=2293853, deviceid=2, source=ok301 y  | 8        |  |  |  |  |
| Di sant at 2200601000000 Kalfusat ( action-MITION IR kaufuda-KEVCOCE DAD LEET scanfoda-ET mataStata-0 flags-0VR repartfount-0 avantTina-220601 downTina-220602 devicate-2 source-0v201 }                                                                                                    | in android.view.ViewRootImpl@41993d28                                                                        | kayCada_KEYCODE_DBAD_LEET_scanCada_57_mateCtate_0_flags_0v9_remestCount_0_aventTime_2206601_downTi                                                                                 | 80-2202952 deviceId-2 source-0/201 }      | 1        |  |  |  |  |
| u or sent at zanooslooodooodo, negerent t action-Action_or, kejcure-Action_or, actione-Scherence, etensistere, reasistere, reasistere, reasistere, reasistere, reasistere, reasistere, senticize-zanoos, ourizer-zanoos, ourizer-zanoos, ouriz       |                                                                                                    |                                                                                                    |                                           |          |  |  |  |  |
| 1: sent at 2295560000000, KeyEvent ( action=ACTIONLUP, keyCode=KEYCODE_DPAD.PIGHT, scanode=65, metaState=0, flags=0x80000006, repeat/cunt-0, eventTime=229550, dowTime=229550, dowTime=2295          |                                                                                                    |                                                                                                    |                                           |          |  |  |  |  |
| 3: sent at 2296481000000, KeyEvent { action=ACTION_DOWN, keyCode=XEYCODE_DPAD_DOWN, scanCode=66, metaState=0, flags=0x8, repeatCount=43, eventTixe=2296481, downTixe=2293653, deviceId=2, source=0x301 }                                                                                                    |                                                                                                    |                                                                                                    |                                           |          |  |  |  |  |
| 4: Sent at 220638000000, Negrevent { action=Action[Down, Keycodemactude_DPAU_Down, Scancode=66, BetaState=0, Tidg=UDS, repetCount=42, eventIite=220630, down[ise=220853, devin[i=62, Source=0.01] }                                                                                                    |                                                                                                    |                                                                                                    |                                           |          |  |  |  |  |
| 1.22 13:53:4.704 2653-2653/com.advoid.systemuid D/PhoneStatusBar: disable: < expanded icons alerts ticker system info back home recent clock search >                                                                                                    | 5 11-21 13:53:41.704 2653-2653/com.android.systemui D/P                                                      |                                                                                                    |                                           |          |  |  |  |  |
| 2 11-21 13:3:44.643 4 23-25-2003/While http://www.analyte.com/analyte.com/anal       |                                                                                                    |                                                                                                    |                                           |          |  |  |  |  |
| •                                                                                                    | * D 1                                                                                                    |                                                                                                    |                                           |          |  |  |  |  |
| 🖩 Terminal 🐳 §(Android 🗰 §(Debug) 🗞 TODO                                                                                                    | 🗵 Terminal 🍦 6: Android 🛛 🗰 5: Debug 🔗 TODO                                                                  |                                                                                                    | Event Lo                                  | g        |  |  |  |  |
| 🗌 Allfiles are up-to-date (9 minutes ago)                                                                                                    | All files are up-to-date (9 minutes ago)                                                                     |                                                                                                    | 1:1 LF = UTF-8 =                          | ° 🕀      |  |  |  |  |

Once you are ready, you can either click on the green triangle run "My Application" to run the application in "release" mode or you can lunch the Debugger (the tiny green bug on the right).

| 😣 🗈 Choose Device                         |                  |        |            |
|-------------------------------------------|------------------|--------|------------|
| <u>     Choose a running device</u>       |                  |        |            |
| Device                                    | Serial Number    | State  | Compatible |
| Freescale DIMM_MX6 Android 4.2.2 (API 17) | 0123456789ABCDEF | Online | yes        |
|                                           |                  |        |            |
|                                           |                  |        |            |
|                                           |                  |        |            |
|                                           |                  |        |            |
|                                           |                  |        |            |
|                                           |                  |        |            |
|                                           |                  |        |            |
| ○ <u>L</u> aunch emulator                 |                  |        |            |
| Android virtual device: [none]            |                  |        | •          |
| 🗌 Use same device for future launches     |                  |        |            |
|                                           |                  | ОК     | Cancel     |

The IDE ask you to choose the device. You normally should see the DIMM\_MX6 Android device.

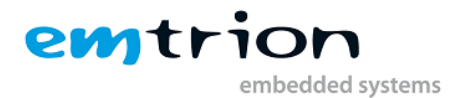

Once running, you can see your Application on the Development board:

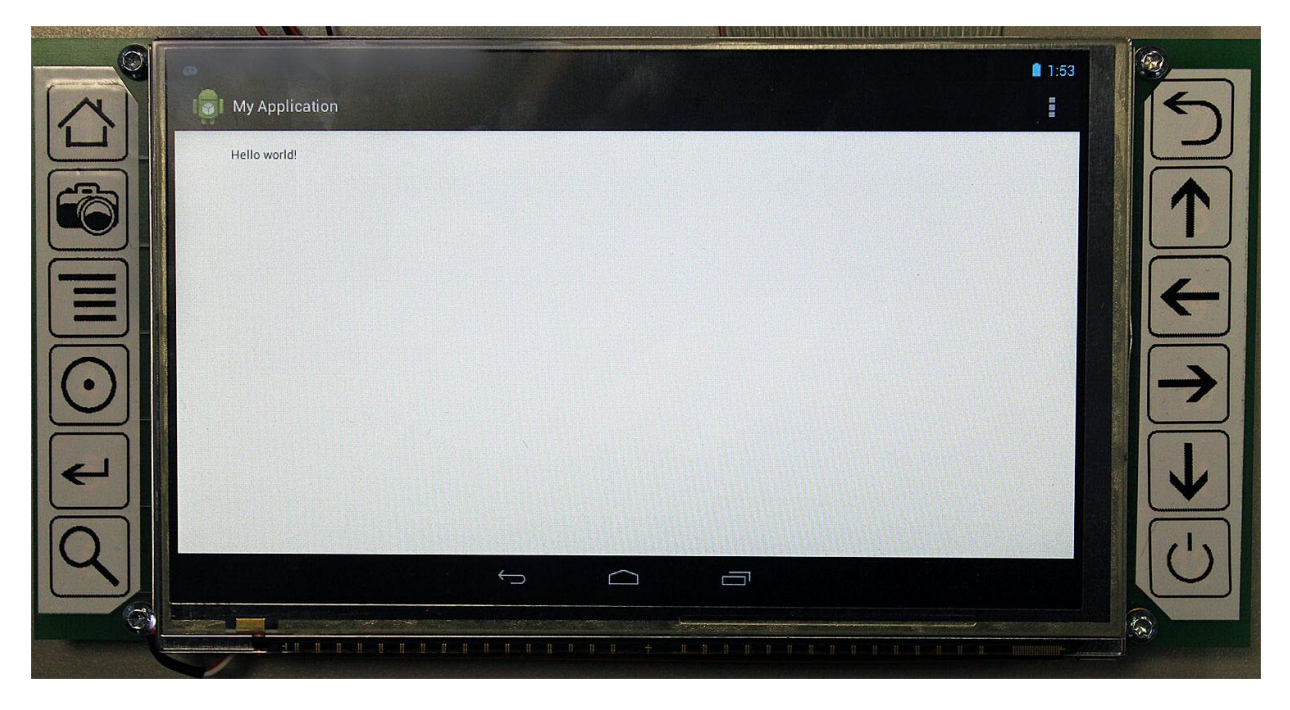

Congratulation you are running your first Android application on the DIMM-MX6!

# 6 Running Android via NFS

# 6.1 Setting up the bootloader:

First of all, connect your board to a serial line with the following parameter:

| Tera Term: Serial port set | up         | ×      |
|----------------------------|------------|--------|
| Port:                      | СОМ1       | ОК     |
| Baud rate:                 | 115200 🔹   |        |
| Data:                      | 8 bit 🔹    | Cancel |
| Parity:                    | none 💌     |        |
| Stop:                      | 1 bit 💌    | Help   |
| Flow control:              | none 💌     |        |
| Transmit delay<br>0 msec/  | char 0 mse | c/line |

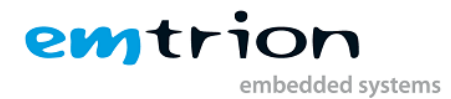

Then power up your board and hit quickly any keyboard key to stop the auto-boot like this:

U-Boot 2013.04-00005-g83a2fe5 (Oct 30 2013 - 14:25:50) CPU: Freescale i.HX6Q rev1.2 at 792 MHz Reset cause: HD0G Board: DIHH-HX6 DRAH: 1 GiB PHIC: FFUZE100 device id=10 HHC: FSL\_SDHC: 0, FSL\_SDHC: 1, FSL\_SDHC: 2 SF: Detected HX25L6405D with page size 64 KiB, total 8 MiB No panel detected: default to UHSH In: serial Out: serial Err: serial Net: FEC IPRIMEJ Hit any key to stop autoboot: 0 DIMH-HX6 U-Boot > ]

Then type the following line and hit enter:

set serverip xx.xx.xx.

#### with "xx.xx.xx.xx" being the ip address of your VM.

*Tips : You can find your ip address by just typing in a terminal "ifconfig" and you'll find it on this line: "inet addr: 192.168.1.2".* 

Then type the following line and hit enter:

set nfsroot '/home/hico/android nfs/dimm mx6 android/root/rootfs'

and to finish, type the following line:

save

Then you can type this line to run the NFS on the target board:

run net boot

#### Normally, the target board will run Android after ~30 seconds.

#### If you want to run the Android on NFS at startup, type this command line:

```
set bootcmd 'run net boot'
```

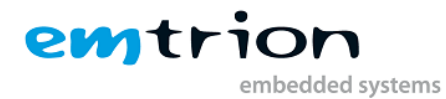

Then

saveenv

Any time, you can get back to flash booting by typing:

```
setenv bootcmd 'run flash boot'
```

## 6.2 Troubleshouting

In case of NFS mounting error, like the following:

On your Host computer, inside the VM, open a terminal and type:

sudo service avahi-daemon stop

And

sudo service nfs-kernel-server restart

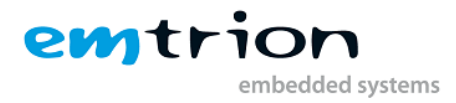

# 7 Android for advanced user

# 7.1 Modifying the Android File System

Within the VM, you can modify files of the Android File System to modify the behavior. This is only recommended for advanced user as you can broke your NFS.

For example, you can modify the \*.RC files and change the log level of the OS.

Instead of modifying directly the File system here:

/home/hico/share/dimm-mx6q/root/rootfs/

You must do your change in:

/home/hico/dimm mx6-fs

Once ready to test, you can start this script in the folder ~/script :

./mx6 prep nfs.sh

The script copies all files from dimm\_mx6-fs folder to the NFS path with the proper files rights.

Now you can test your modification by testing via NFS (See section 6).

## 7.2 Rebuilding the package

When you are satisfied with your modified file system, you can build packages and flash it into your target.

To do this, simply run the following script in the folder ~/script:

./mx6\_userland\_package.sh

It creates the following packages in your Data partition (see section 7.3):

android-datafs-dimm\_mx6.tar.bz2 android-rootfs-dimm\_mx6.tar.bz2

DIMM-MX6 Developer Kit for Android (Rev1)

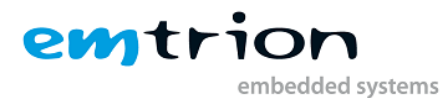

Then you can replace the packages files by the one in:

/home/hico/share/dimm-mx6q/images

And launch an update of the Android System (see section 4.4)

## 7.3 Backup

The VM include an extra partition called "Data".

You can find it here:

/media/Data

Within this extra partition you find backups of your original Android file system and your original Android image. This is also the location of your custom packages build.

Present Archives:

- <u>Images.tar.xz</u>: the content of /home/hico/share/dimm-mx6q/images (i.e original packages system)
- <u>dimm\_mx6-fs.tar.xy</u> : the content of the Android NFS root file system.